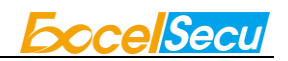

# Java Applet Installation Guide (V3.3)

Excelsecu Data Technology Co., Ltd.

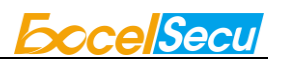

CONFIDENTIAL information of Excelsecu Data Technology Co., Ltd.

NO WARRANTIES OF ANY NATURE ARE EXTENDED BY THIS DOCUMENT. Any product and related material disclosed herein are only furnished pursuant and subject to the terms and conditions of a duly executed Program Product Licence or Agreement to purchase or lease equipment. The only warranties made by Excelsecu Technology, if any, with respect to the products described in this document are set forth in such Licence or Agreement. Excelsecu Technology cannot accept any financial or other responsibility that may be the result of your use of the information or software material, including direct, indirect, special or consequential damages.

You should be careful to ensure that the use of this information and/or software material complies with the laws, rules, and regulations of the jurisdictions with respect to which it is used. All rights reserved.

Copyright © 2019 Excelsecu Data Technology Co., Ltd.

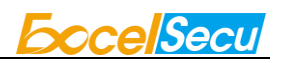

## **Table of Contents**

| 1.                     | Overview            |                                          |   |
|------------------------|---------------------|------------------------------------------|---|
| 2.                     | . Method 1: GP tool |                                          | 4 |
|                        | 2.1.                | GlobalPlatformPro                        | 4 |
|                        | 2.2.                | Install Applet                           | 4 |
| 3. Method 2: APDU Flow |                     | d 2: APDU Flow                           | 4 |
|                        | 3.1.                | Related Parameters                       | 4 |
|                        | 3.2.                | Installing the Applet                    | 5 |
|                        | 3.3.                | APDU Flow for Sample Applet Installation | 6 |
|                        | 3.4.                | Removing Executable Load Files           | 8 |
|                        |                     |                                          |   |

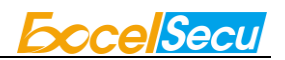

## 1. Overview

This document describes how to install an applet to JVM (Java virtual Machine). There are two methods provided to install applet.

## 2. Method 1: GP tool

The following describes how to install an applet by GP tool.

## 2.1. GlobalPlatformPro

Please refer to the website: https://github.com/martinpaljak/GlobalPlatformPro, and Download latest pre-built .JAR or .EXE from release area.

### 2.2. Install Applet

Install applet.cap (with AID information from the CAP) and go with GP command:

java -jar gp.jar -install applet.cap

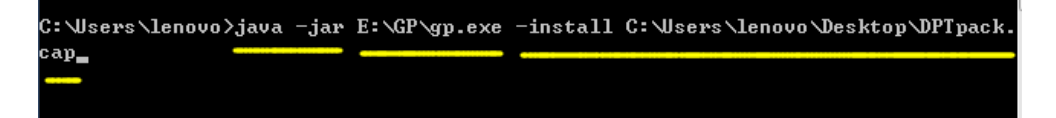

# 3. Method 2: APDU Flow

The following describes how to install an applet by APDU flow.

### 3.1. Related Parameters

Before installing the applet, please note of the following points:

(1) Before installing the applet, you need to obtain the AID information set when the CAP

package is compiled. The AID information used in the sample process is as follows:

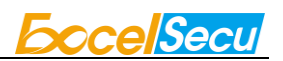

Package AID: 0x113355770000

Applet AID: 0x113355770001

Instance AID: 0x113355770001

(2)Secure Channel

Supported Secure Channel Protocol is 'SCP 02', option i = 15: Initiation mode explicit, C-MAC on modified APDU, ICV set to zero, ICV encryption for CMAC session, 3 Secure Channel Keys

(3) Default Session Keys

| KEYs  | Default Value                    |
|-------|----------------------------------|
| S-MAC | 404142434445464748494A4B4C4D4E4F |
| S-ENC | 404142434445464748494A4B4C4D4E4F |
| DEK   | 404142434445464748494A4B4C4D4E4F |

## 3.2. Installing the Applet

To install the applet:

- 1. Open the Card reader.
- 2. Send SELECT to select ISD APDU (00A4040000).
- 3. Initiate the Secure Channel (INITIALIZE UPDATE and EXTERNAL AUTHENTICATE).
- 4. Send INSTALL [for Load] (80/84 E6 02 00...).
- 5. Send LOAD (80/84 E8 00 00...).
- 6. Send INSTALL [for Install] (80/84 E6 0C 00...).

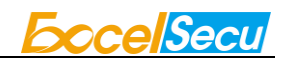

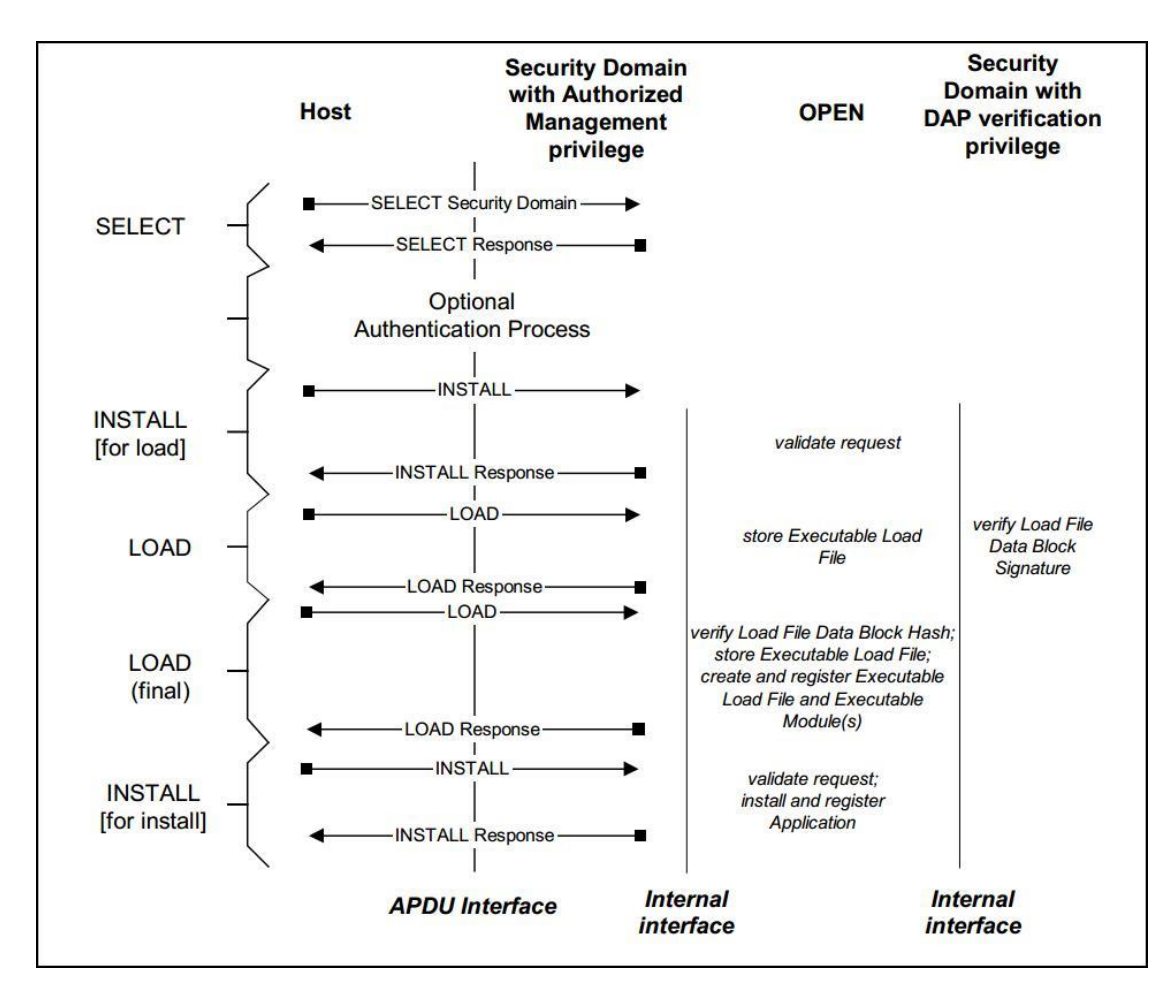

Figure 1: Applet Installation Flow

## 3.3. APDU Flow for Sample Applet Installation

- $({\bf 1}) \,\, {\rm Select} \, {\rm ISD} \,\,$
- -> 00A4040000

<- 6F1B8408A0000000300000A50F730906072A864886FC6B019F6501FF (9000)

(2) Send INITIALIZE UPDATE

(with 8 bytes random number as Host Challenge)

- -> 805000008 D6B4BDC3B619EB02
- <- 00006180123456780001FF0200040843E81CC9FFF3DB2F2420584EEA (9000)

(3) Send EXTERNAL AUTHENTICATE

(Host cipher: 6886B6F095B1DD10 C-MAC: 0BA974CA77E2DEF8)

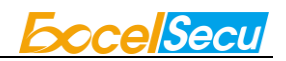

-> 8482000010 6886B6F095B1DD10 0BA974CA77E2DEF8

<- (9000)

(4) INSTALL[for load]

-> 80E6020013 0611335577000008A0000000300000000000

<-00 (9000)

(5) LOAD

-> 80E80000C0

C482017D010015DECAFFED0202040001061133557700000472616E6402002100150021000 A00150042000E0098000A001B000009E02E600000000000002010004001502020107A000 0000620101020107A00000062010203000A0106113355770001001706000E0000080030 200020701000002B070098000310188C00071807058D000B870018058D000E87017A0530 8F00063D8C000F181D0441181D258B00087A0221188B000560037A198B000C2D1A032560 08116E008D000A1A0425

<-00 (9000)

-> 80E80001C0

<-00 (9000)

-> 80E8800201 12

<-00 (9000)

(6) INSTALL[for install]

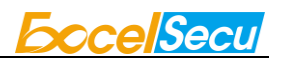

-> 80E60C001B 061133557700000611335577000106113355770001010002C90000

<-00 (9000)

## 3.4. Removing Executable Load Files

(1) Detail for APDU: (DELETE)

Format: 80 E4 00 00 Lc Data

Example: 80/84 E4 00 00/80 Lc 4F AIDlen AID

(2) For the applet installed in step 3.0, the removing APDU is following:

-> 80E4008008 4F06113355770000

<-00 (9000)